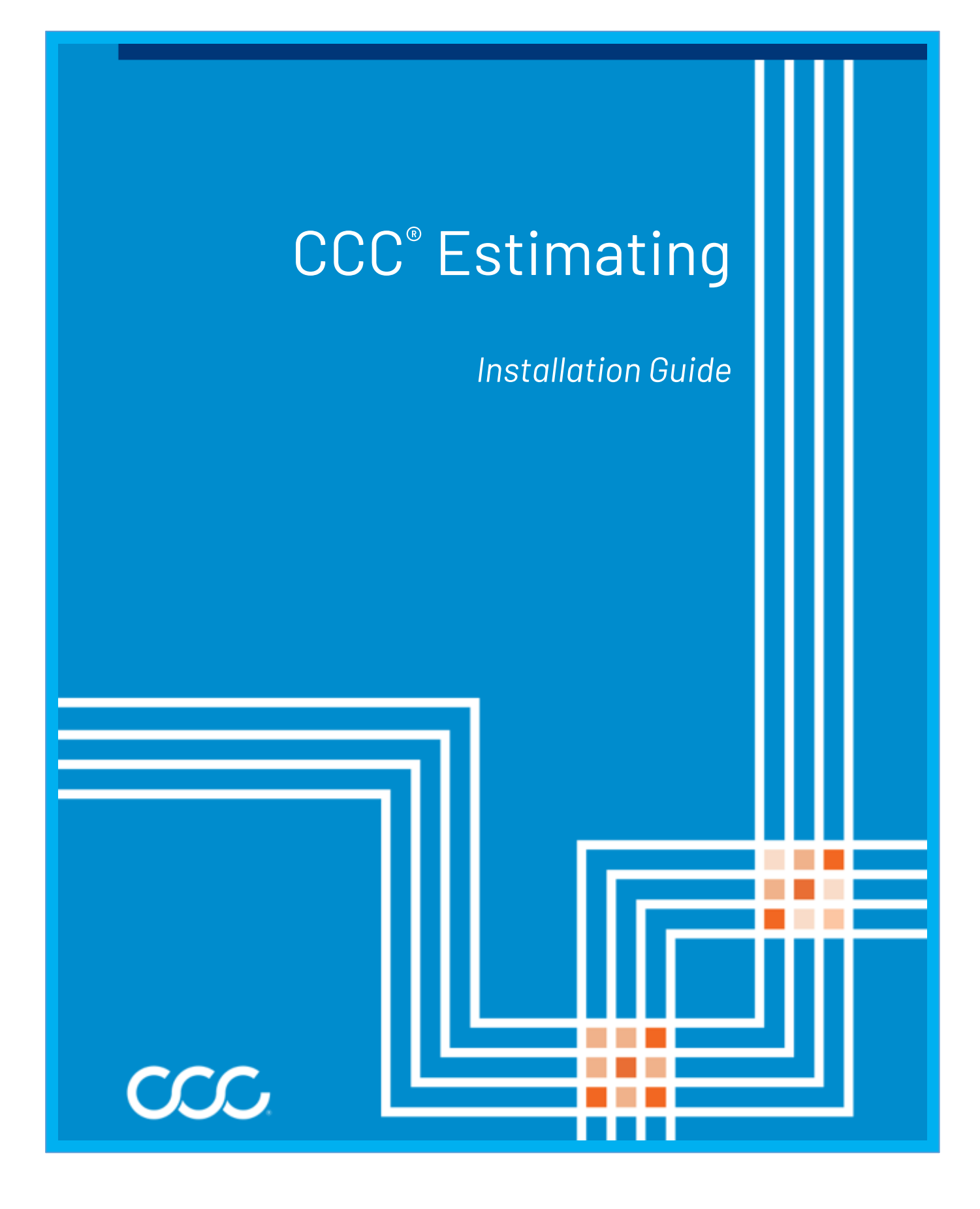

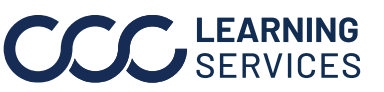

**CCC LEARNING** ©2021-2023. CCC Intelligent Solutions Inc. All rights reserved. CCC° is a trademark of CCC Intelligent Solutions Inc.

#### Table of Contents

| Before You Begin                  | 3  |
|-----------------------------------|----|
| Plan Your Install                 | 4  |
| Start the Install                 | 6  |
| Launch the CCC ONE Install Wizard | 7  |
| Log into CCC ONE                  | 13 |

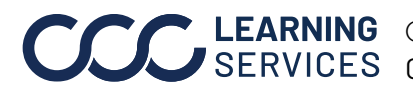

## **Before You Begin**

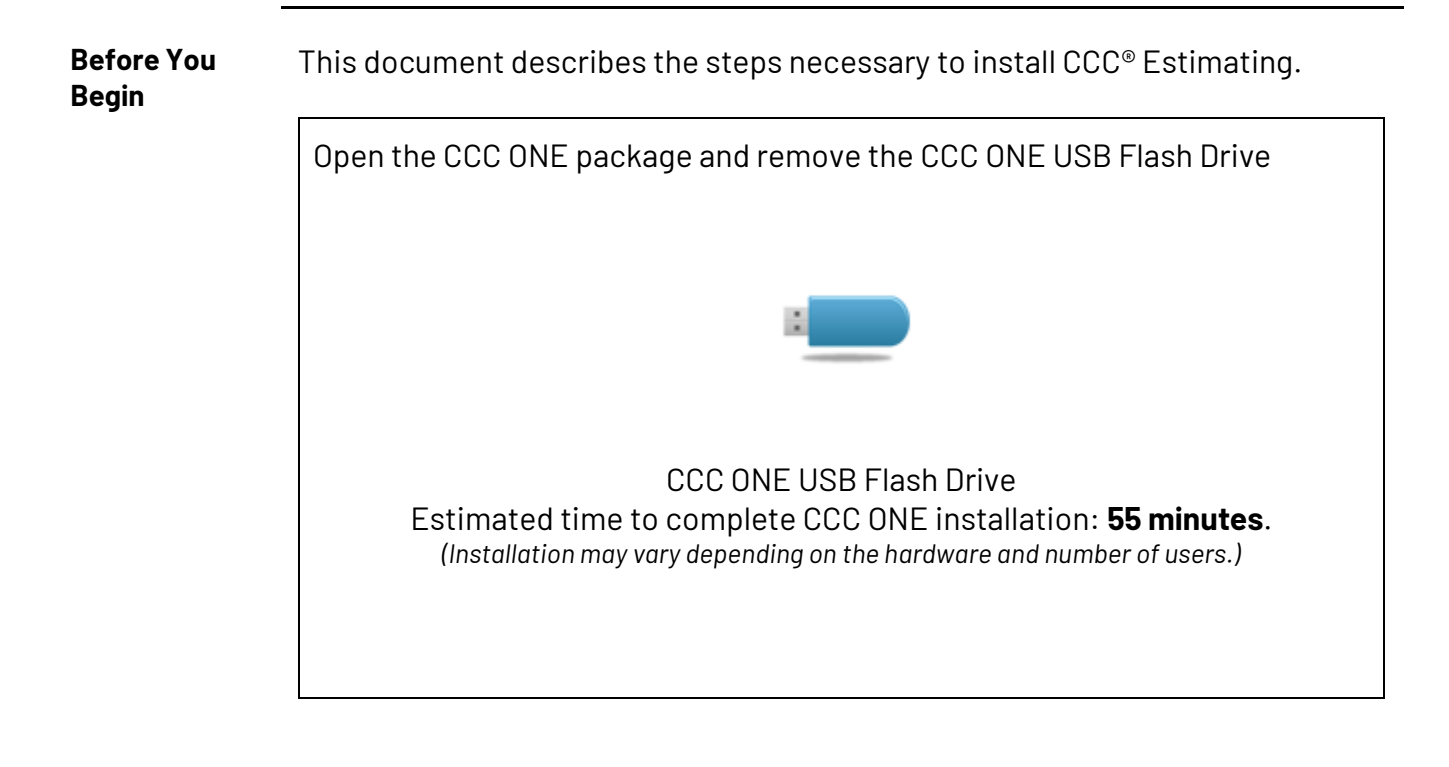

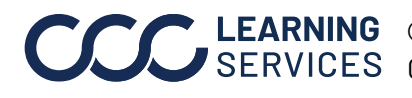

## **Plan Your Install**

#### **Planning Your** Install

Complete the following task before starting the installation for optimal performance.

Estimated time: 5 minutes

| Step | Action                                                                                                    |
|------|----------------------------------------------------------------------------------------------------|
| 1    | Verify that you have a local account with administrator permissions.                                                                            |
|      | Make sure your primary computer is always turned on, connected to the Internet, and not set to go into hibernation mode.                        |
|      | CCC ONE® Update Manager requires this to keep your software up to date by automatically downloading data and program updates over the Internet. |
| 2    | Complete these steps on all computers on which CCC ONE will be installed.                                                                       |

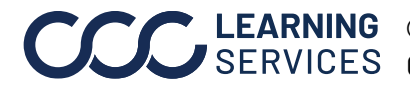

## Plan Your Install, Continued

| Planning Your         | ing Your |                                                                                                    |  |
|-----------------------|----------|----------------------------------------------------------------------------------------------------|--|
| Install,<br>continued | Step     | Action                                                                                                  |  |
|                       | 3        | To successfully install CCC ONE, you will need a Windows® local administrator username and password.    |  |
|                       |          | If you do not have this information, contact your Computer<br>Systems Administrator.                    |  |
|                       |          | If your Windows <sup>®</sup> local administrator account is not configured with a password, you can:    |  |
|                       |          | a. Create a separate Windows® local administrator account containing a password                         |  |
|                       |          | <ul> <li>Add a password to your existing Windows<sup>®</sup> local administrator<br/>account</li> </ul> |  |
|                       |          | It is recommended to specify a local administrator account for which the password does not expire.      |  |
|                       |          | To update user account settings or create new accounts, navigate to:                                    |  |
|                       |          | <ul> <li>Windows 8, 8.1 - Start &gt; Apps &gt; PC Settings &gt; Accounts</li> </ul>                     |  |
|                       |          | <ul> <li>Windows 10 - Start &gt; Settings &gt; Accounts</li> </ul>                                      |  |

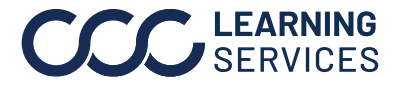

## Start the Install

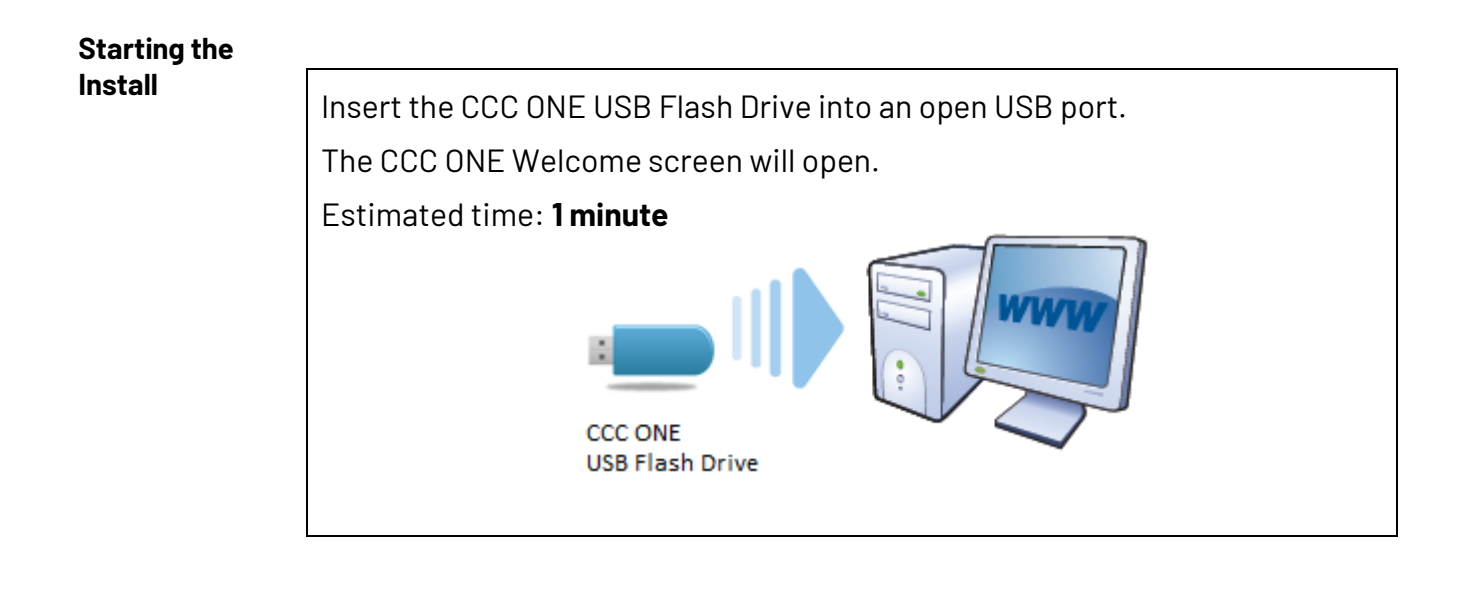

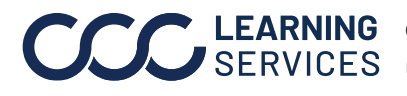

## Launch the CCC ONE Install Wizard

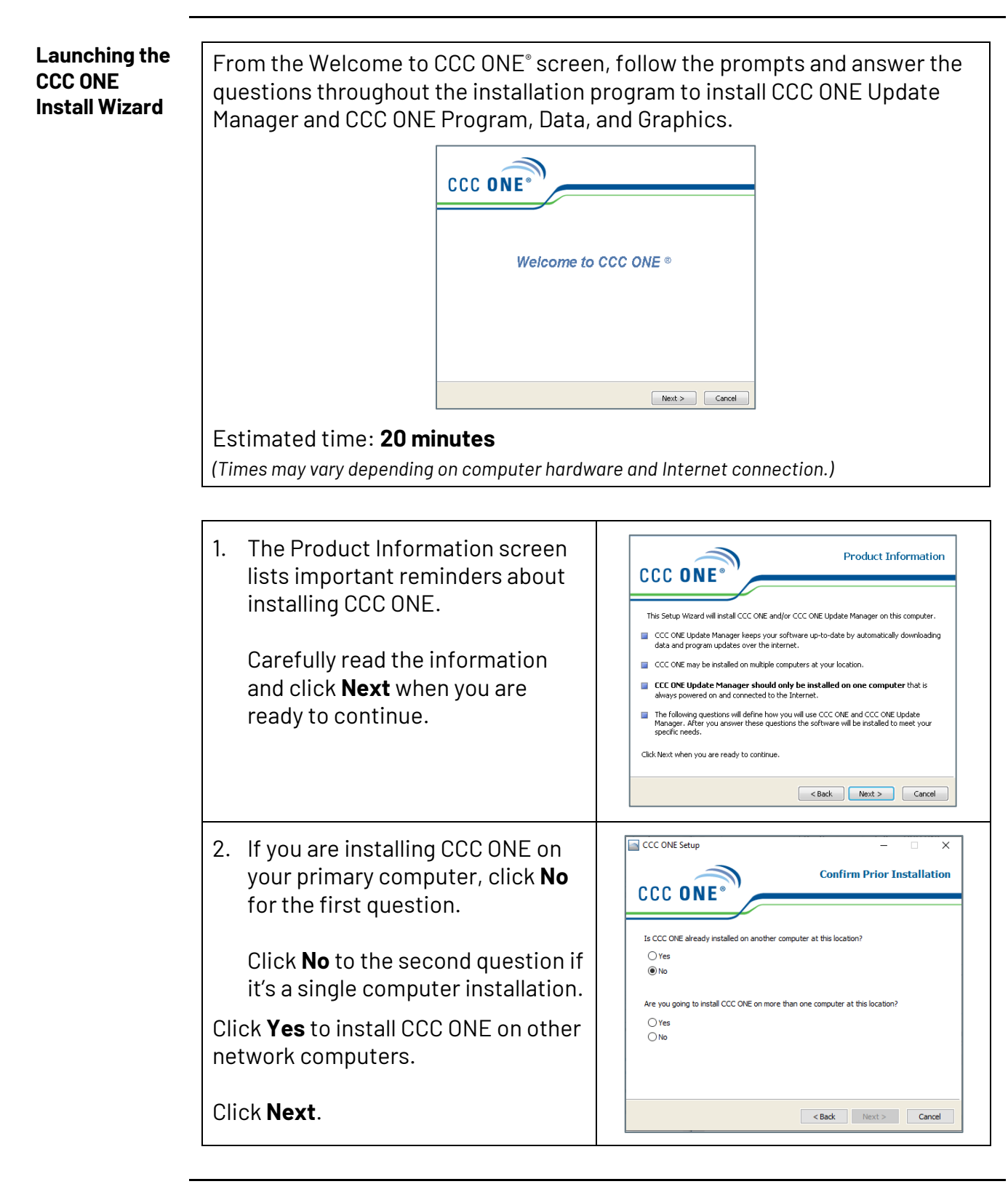

| Launching the<br>CCC ONE<br>Install Wizard,<br>continued | <ul> <li>3. Use the Confirm Installation<br/>Category screen to specify how<br/>the Setup Wizard will install CCC<br/>ONE on this computer.</li> <li>Typically, both CCC ONE and CCC<br/>ONE Update Manager are installed<br/>on a single computer installation.</li> <li>However, if you are going to use<br/>this computer to download<br/>updates only, just install CCC ONE<br/>Update Manager.<br/>Click Next.</li> </ul> | Confirm Installation Category           What would you like to install on this computer?           Install CCC ONE and CCC ONE Update Manager.           Install CCC ONE and CCC ONE Update Manager.           Install CCC ONE Update Manager only.           Install CCC ONE Update Manager only. |
|----------------------------------------------------------|----------------------------------------------------------------------------------------------------|----------------------------------------------------------------------------------------------------|
|                                                          | <ul> <li>4. Read the requirements listed on this screen. If you need to prepare your computer before continuing with the installation, click Cancel.</li> <li>Otherwise, click Next.</li> </ul>                                                                                                    | Installation Requirements CCC ONE Before continuing with the installation process, please be aware of the following:  Out will be asked to select an installation location with at least 8 GB of free disk space for the CCC ONE data.  Out will be asked to specify a Windows service account for CCC ONE Update Manager to use when checking for updates. This account must have "local Administrator" rights and it is computer before continuing with the installation.  Click Next If you are ready to continue the installation.  Click Cancel If you need to prepare your system before continuing with the installation.  Click Cancel If you need to prepare your system before continuing with the installation.                                                                                                    |

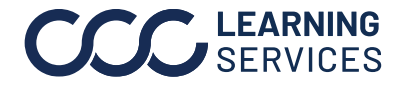

| Launching the<br>CCC ONE<br>Install Wizard,<br>continued | <ul> <li>5. The Update Manager Location<br/>screen lets you choose a folder on<br/>your computer's local hard drive<br/>where CCC ONE Update Manager<br/>will be installed.</li> <li><b>NOTE:</b> CCC ONE Update Manager<br/>must be installed on only one<br/>computer at your location.</li> <li>Click Next.</li> </ul>                                                                                                    | Update Manager Location          Install CCC ONE Update Manager to:         C: (Program Files (x86))(CCC)(CCC ONE Update Manager)         Browse    Note: CCC ONE Update Manager must be installed on a local hard drive, not a network drive.             Back       Next >                                                                                                    |
|----------------------------------------------------------|----------------------------------------------------------------------------------------------------|----------------------------------------------------------------------------------------------------|
|                                                          | <ul> <li>6. Select the time of day to check<br/>for updates and install them using<br/>the Daily Update Schedule<br/>screen.</li> <li>Select a time outside of your<br/>normal working hours for best<br/>results, and then click Next.</li> <li>NOTE: Your computer must be<br/>turned on, connected to the Internet,<br/>and set not to go into Hibernation<br/>mode for the Daily Update to work.</li> <li>You do not need to be logged into<br/>CCC<sup>®</sup> Estimating for CCC ONE Update<br/>Manager to properly download and<br/>install updates.</li> </ul> | Daily Update Schedule   Select the time of day to check for updates and install them.   Selecting a time outside of your normal working hours will give the best results in checking for and installing updates.   Check for updates:   2:00 AM   Note: Your computer must be turned on and connected to the internet and in active mode (not hibernation) at the time you select to check for updates.   < Back   Next>   Cancel |

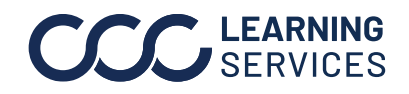

| Launching the<br>CCC ONE<br>Install Wizard,<br>continued | 7. CCC ONE Update Manager<br>requires a password protected<br>Windows® administrator local<br>account to complete<br>installation.                                              | Service Account Configuration<br>CCC ONE Update Manager requires a Windows service account with "Local Administrator"<br>rights. CCC recommends the service account be configured with a password that never<br>expires. The system will not be able to retrieve updates if the password for this service<br>account expires. |
|----------------------------------------------------------|----------------------------------------------------------------------------------------------------|----------------------------------------------------------------------------------------------------|
|                                                          | Refer to the section <b>Planning Your</b><br><b>Install</b> on page 5 in this document<br>for local administrator account<br>requirements.                                      | What is a Windows service account?         User Name:         Password:         Confirm Password:         Domain:         What is a domain?                                                                                                    |
|                                                          | In order to download and install<br>updates, CCC ONE Update Manager<br>must be configured with the latest<br>password for the Windows local<br>administrator account specified. | < Back Next > Cancel                                                                                                    |
|                                                          | It is recommended to specify a local<br>administrator account for which the<br>password does not expire.                                                                        |                                                                                                    |
|                                                          | Click Next.                                                                                                    |                                                                                                    |
|                                                          | <ul> <li>To update user account settings:</li> <li>For Windows 8, 8.1 - Start &gt; Ap</li> <li>Windows 10 - Start &gt; Settings :</li> </ul>                                    | ps > PC Settings > Accounts<br>> Accounts                                                                                                    |

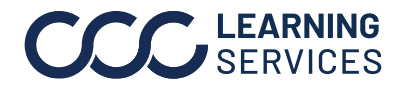

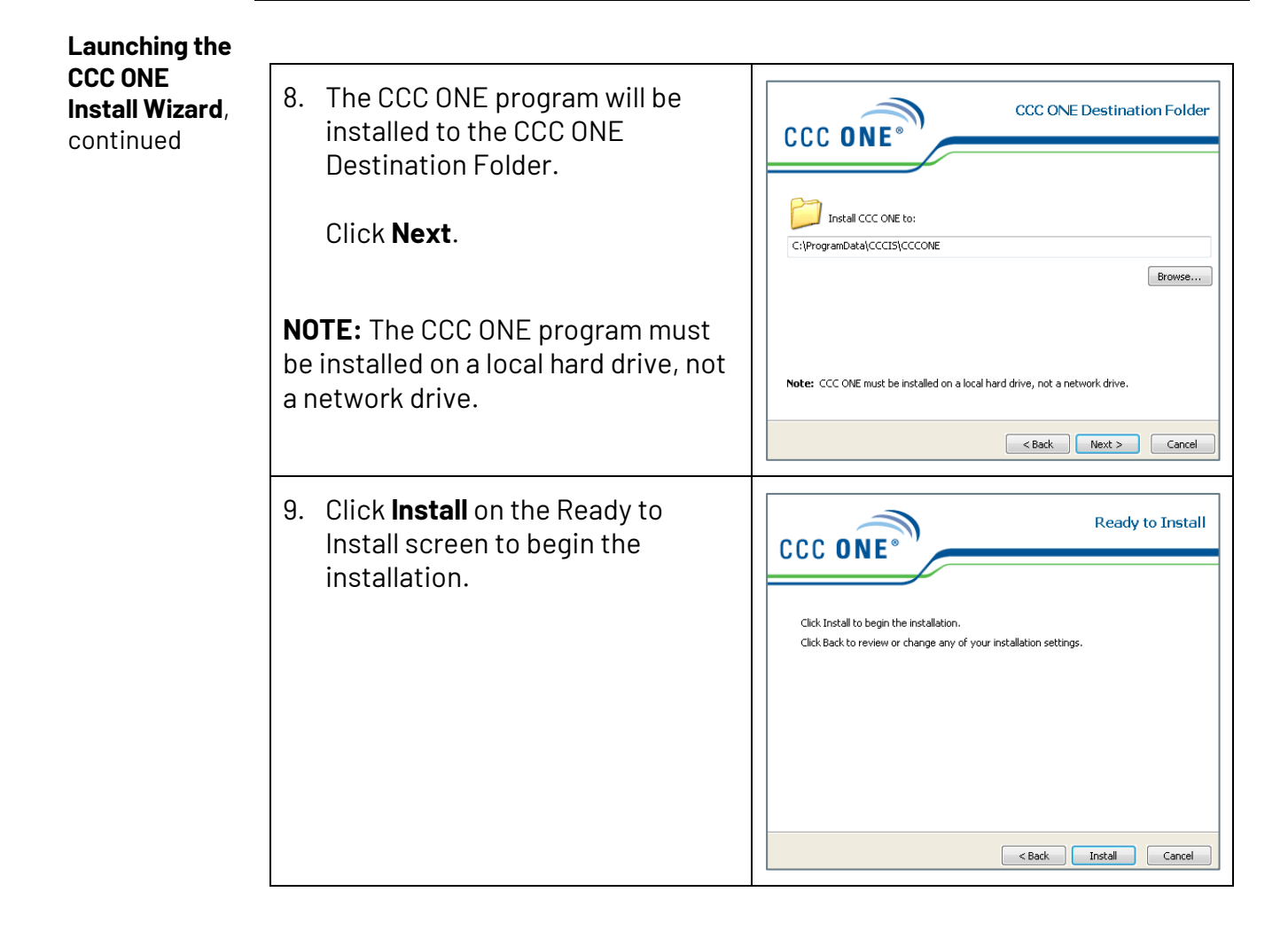

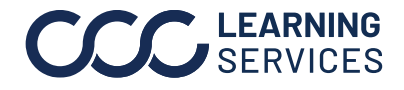

| Launching the<br>CCC ONE<br>Install Wizard,<br>continued | <ul> <li>10. As the Setup Wizard installs the various components of CCC ONE, the Installing Components screen displays the progress of the installation process.</li> <li>NOTE: Do not allow your computer to go into Hibernation mode as this will stop the installation process.</li> </ul>                             | Installing Components  Deceeved while the Setup Wizard installs the components. This may take several minutes.  Deve walk while the Setup Wizard installs the components. This may take several minutes.  Deve allow your computer to go into hibernation as this will stop the install.  Install CCC ONE Update Manager Install CCC ONE Converter Files  Copying file 1397 of 1957  Copying CCC ONE Converter files |
|----------------------------------------------------------|----------------------------------------------------------------------------------------------------|----------------------------------------------------------------------------------------------------|
|                                                          | <ul> <li>11. The Installation Complete screen displays a Summary of the instructions for installing CCC ONE on other network computers.</li> <li>NOTE: Click the Print button to print a Summary of this installation to assist you when installing CCC ONE on other network computers.</li> <li>Click Finish.</li> </ul> | Installation Complete CCC ONE CCC ONE CCC ONE CCC ONE Update Manager was installed to: C: (Program Files (x86)(CCC(CCC ONE Update Manager CCC ONE data location is: C: (CCC CCC ONE Update Manager will check for updates at 2:00 AM daily.  Note: A broadband internet connection is necessary to use CCC ONE.  Print Finish                                                                                        |

#### Installing CCC ONE on Other Network Computers

This step is only necessary if you are installing CCC ONE on other computers on the same network. Use the installation Summary that you printed after installing CCC ONE on your primary computer as a guide for your next installation.

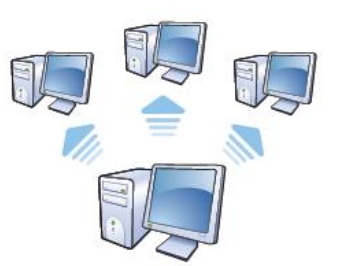

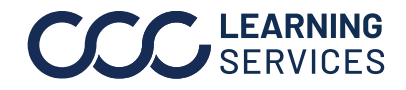

**CCC**<sup>°</sup> is a trademark of CCC Intelligent Solutions Inc. All rights reserved.

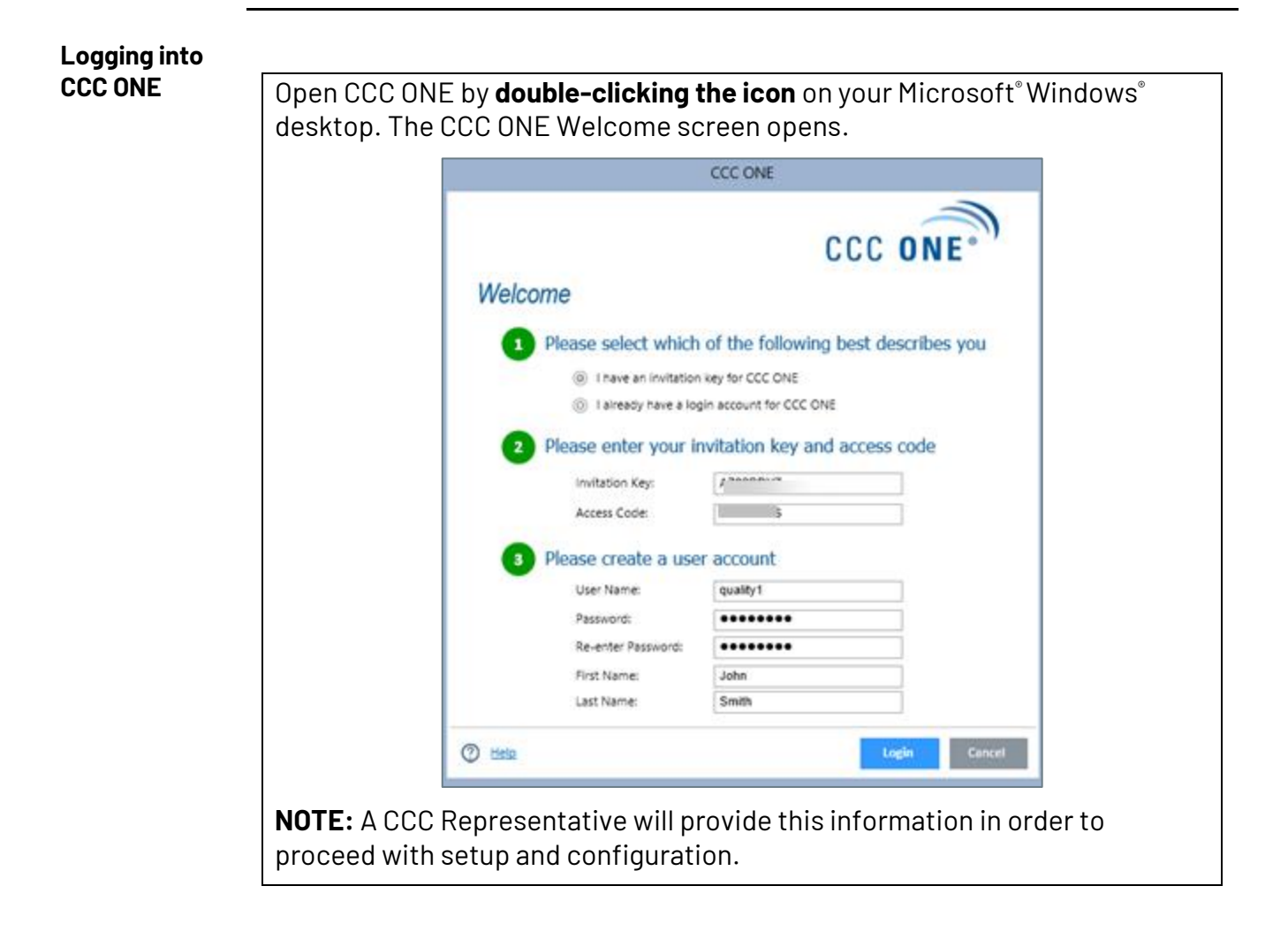

Remove and Store Your USB Flash Drive

Once complete, remove your CCC ONE USB Flash Drive and store it safely.

**IMPORTANT!** About once a month, check the computer where you have installed CCC ONE Update Manager for any messages on the screen.

After downloading and installing certain updates, CCC ONE Update Manager may ask you to restart the computer. You will need to restart your computer for CCC ONE to work properly.

#### If you need help:

#### Contact CCC Technical Support at 800-637-8511.

A CCC Representative will assist with the remaining setup/configuration and product training.

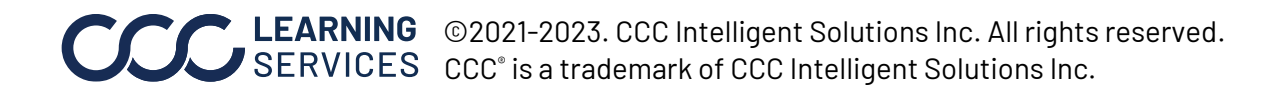